#### COORDENADORIA DE GESTÃO DE RECURSOS HUMANOS PROCESSO SELETIVO SIMPLIFICADO PARA CONTRATAÇÃO TEMPORÁRIA DE DOCENTES

A Coordenadora da Coordenadoria de Gestão de Recursos Humanos da Secretaria da Educação, com fundamento no disposto no art. 6º do Decreto nº 54.682 de 13-08-2009, COMUNICA que já está disponível na Plataforma Banco de Talentos o resultado da análise das Comissões de Heteroidentificação, pertinentes à manifestação de interesse dos candidatos pretos, pardos e indígenas (PPI) para fazer jus ao sistema de pontuação diferenciada.

A veracidade da declaração dos candidatos foi objeto de verificação por parte da Comissão de Heteroidentificação das respectivas Diretorias de Ensino de inscrição, nos termos da Lei Complementar nº 1.259, de 15 de janeiro de 2015, Decreto nº 63.979 de 19 de dezembro de 2018, Instrução CPPNI 1, de 8 de maio de 2019 e Instrução CPPNI 2, de 15 de julho de 2019.

A lista relacionada a seguir contém os dados dos candidatos NÃO ENQUADRADOS na situação declarada, bem como daqueles que deixaram de cumprir exigências relativas ao processo de heteroidentificação.

Contra a decisão da Comissão de Heteroidentificação, fica assegurado ao candidato o direito de interpor pedido de reconsideração, desde que devidamente justificado e comprovado, conforme Capítulo VI e Capítulo IX do Edital de Abertura de Inscrições publicado em DOE 28/09/2021.

O pedido de reconsideração deverá ser registrado entre os dias **12 e 18/11/2021**, na **Plataforma Secretaria Escolar Digital - SED (https://sed.educacao.sp.gov.br/)**, conforme tutorial disponibilizado na Plataforma Banco de Talentos, no card do Processo Seletivo Simplificado 2022.

Para realizar o primeiro acesso à Plataforma SED, o candidato deverá digitar o Nome de Usuário: rg + númerorg + digito + uf (Exemplo: rg123456789sp) e digitar a senha padrão: 12345678.

Após acessar, o candidato deverá alterar a senha por meio da opção "Alterar Senha". Se o candidato já tem acesso à SED, após digitar o login e a senha, selecionar o perfil "Candidato Banco de Talentos". Para quem esqueceu a senha, clicar em "Esqueci a senha", selecionar "Candidato Banco de Talentos" e uma senha provisória será enviada ao e-mail cadastrado no Banco de Talentos.

Após realizar o login, com o perfil "Candidato Banco de Talentos", selecionar a opção "Banco de Talentos>>Recurso PPI" O resultado da análise dos pedidos de reconsideração será divulgado até 23/11/2021, na Plataforma Secretaria Escolar Digital - SED (<u>https://sed.educacao.sp.gov.br/</u>).

Após análise, os candidatos que permanecerem NÃO ENQUADRADOS na situação declarada serão eliminados do Processo Seletivo Simplificado em virtude da constatação de falsidade de sua autodeclaração como preto, pardo ou indígena, como previsto na legislação pertinente.

#### CANDIDATOS QUE DEVERÃO APRESENTAR RECURSO:

| SAU JUAU DA BUA VISTA - PARDA - 191669 |  |
|----------------------------------------|--|
| SAO JOAO DA BOA VISTA - PARDA - 236285 |  |
| SAO JOAO DA BOA VISTA - PARDA - 180490 |  |
| SAO JOAO DA BOA VISTA - PARDA - 198761 |  |
| SAO JOAO DA BOA VISTA - PARDA - 266256 |  |
| SAO JOAO DA BOA VISTA - PARDA - 256061 |  |

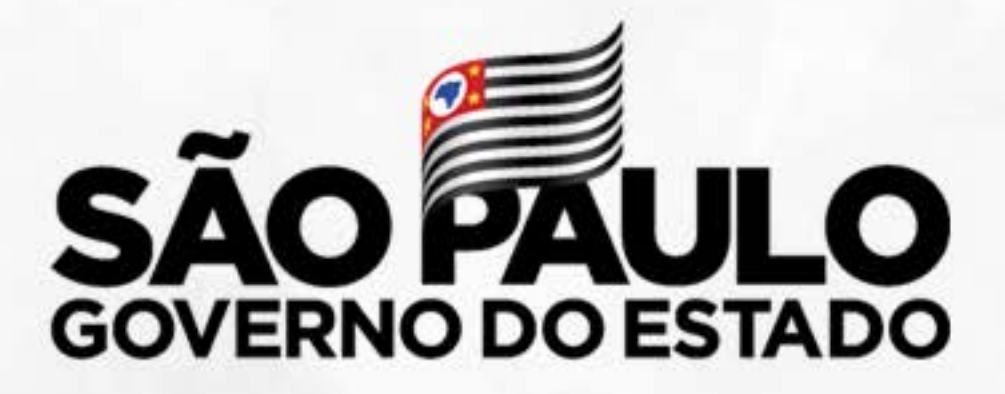

## TUTORIAL PARA INTERPOSIÇÃO DE RECURSO CANDIDATO PPI

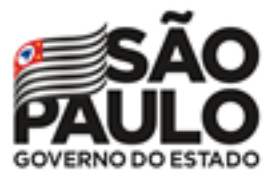

Os candidatos PPI não enquadrados na situação declarada poderão interpor pedido de reconsideração da decisão das Bancas de Heteroidentificação, por meio da Secretaria Escolar Digital – SED, no endereço: <u>https://sed.educacao.sp.gov.br/</u>

Será permitido apenas um único recurso por candidato PPI.

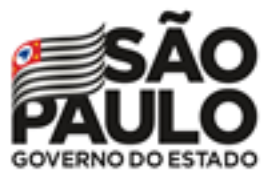

Educação

**CRONOGRAMA:** 

- 12 a 18/11/2021: período para pedido de reconsideração da decisão das Bancas de Heteroidentificação.
- Até 22/11/2021: análise dos pedidos de reconsideração pela Comissão de Heteroidentificação.
- **23/11/2021:** o resultado dos pedidos de reconsideração estará disponível na SED.

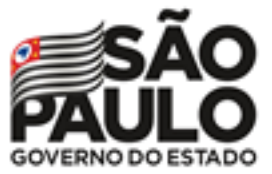

#### **ACESSANDO O SISTEMA:**

Ao realizar o primeiro acesso, o candidato deverá digitar o Nome de Usuário: rg + númerorg + digito + uf (Exemplo: rg123456789sp) e digitar a senha padrão: 12345678.

Após acessar, o candidato deverá alterar a senha por meio da opção "Alterar Senha".

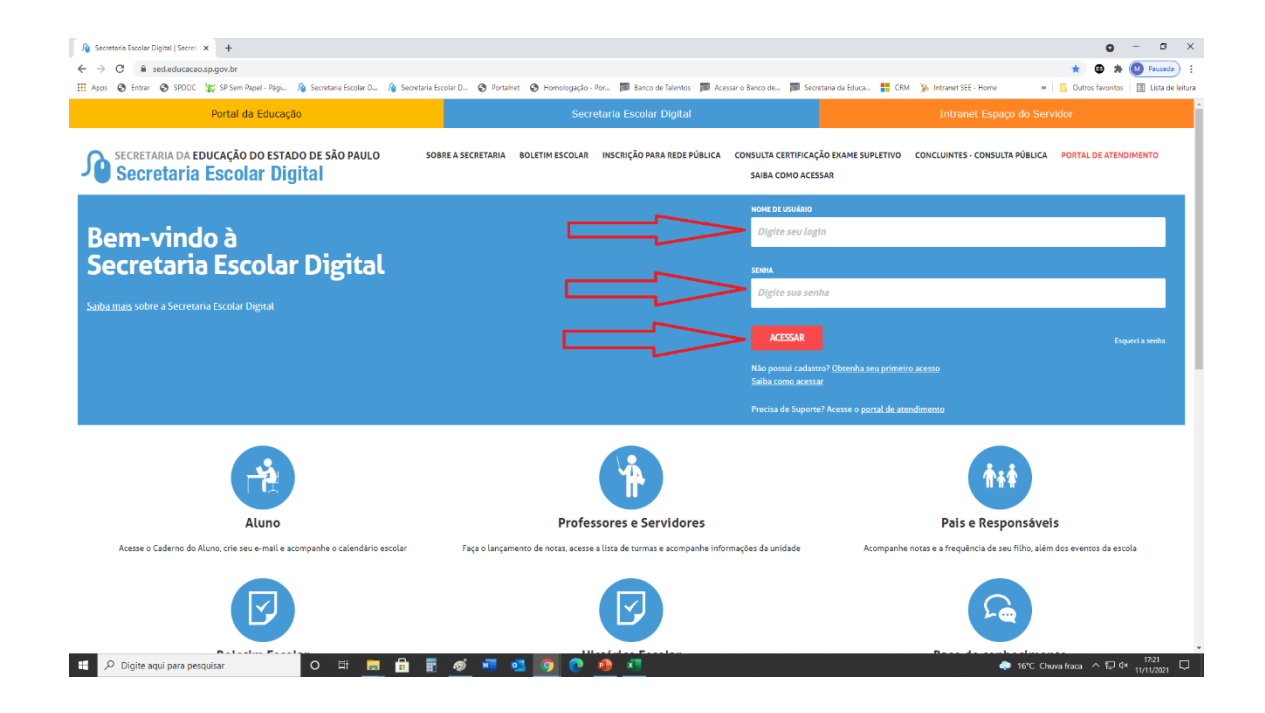

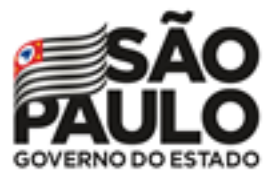

#### TUTORIAL PARA INTERPOSIÇÃO DE RECURSO CANDIDATO PPI

Se o candidato já tem acesso à SED, após digitar o login e a senha, selecionar o perfil "Candidato Banco de Talentos".

Para quem esqueceu a senha, clicar em "Esqueci a senha", selecionar "Candidato Banco de Talentos" e uma senha provisória será enviada ao e-mail cadastrado no Banco de Talentos.

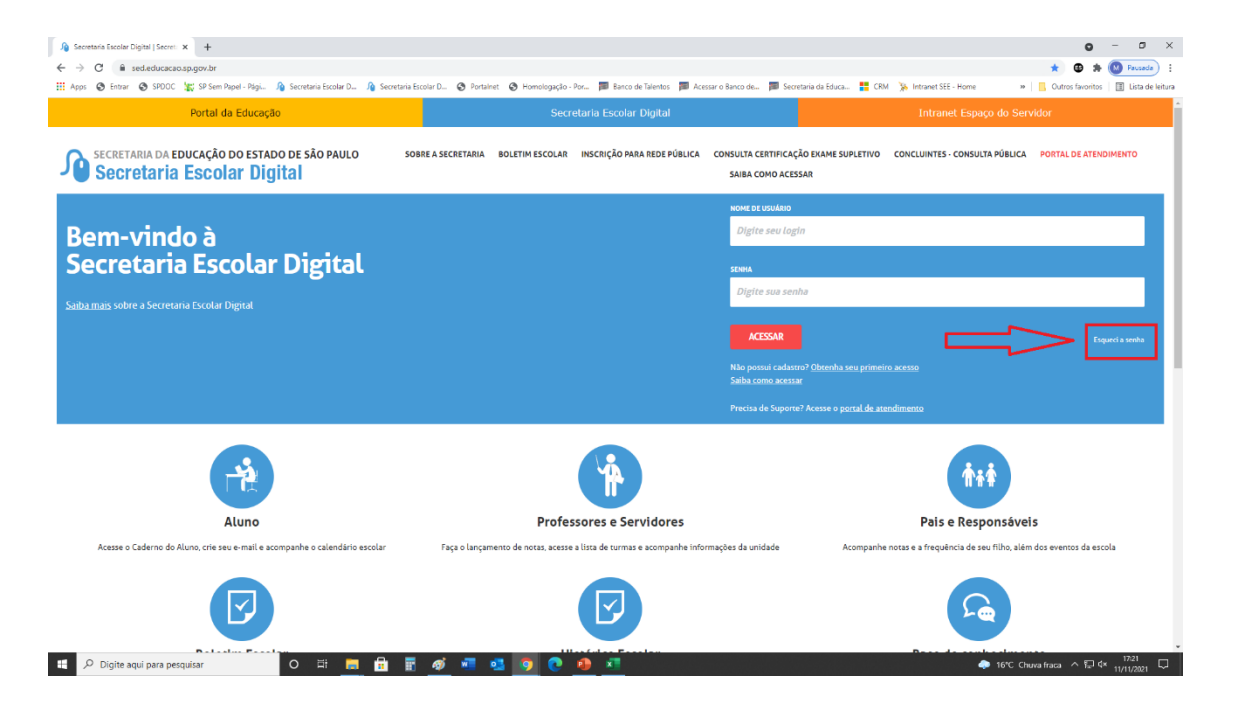

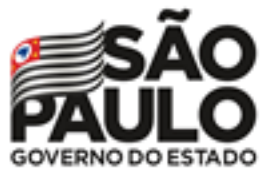

#### **REGISTRANDO O RECURSO:**

Após realizar o login, com o perfil "Candidato Banco de Talentos", selecionar a opção "Banco de Talentos>>Recurso PPI"

| Acesso rápido                       | Plataformas da SEDUC                                                                                             |
|-------------------------------------|----------------------------------------------------------------------------------------------------|
| ribuição Online<br>ribuição Inicial | Banco de Talentos 17 Carricolo 5 17 Cantos de Módes 17 Centro de Módes 17 Centro de Módes 17                     |
| Recurso PPI                         | Digito de Classe #                                                                                               |
|                                     | Pertail SEDUC // Pertailent // SED //                                                                            |
|                                     | Munal dia Avésas                                                                                                 |
|                                     | Deixe a educação mais divertida com o Google<br>Armazenamento llimitado • Simulados<br>Certificações para Alunos |
|                                     | 🔄 🔼 📄 🚃 🔳 Google for Education                                                                                   |

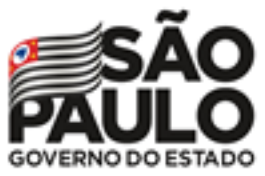

Na tela seguinte, clicar no ícone 📃 da

da coluna "Recurso".

## **Conferência/Recurso de pontos**

| Mostrar 10 + registros registros Filtro   Diretoria Jia UA de Classificação 11 CCPF 11 RG 11 Categoria 11 Disciplina de Concurso 11 Pontuação Recurso   Image: Strain Strain Strai                                                                              | 5.7<br>2.5             |                     |     |     |     |    |    |       |                        |      | ≣ Escolher Colunas     | 🖨 Imprimir | III Gerar Excel | 🕒 Gerar PDF |
|----------------------------------------------------------------------------------------------------|------------------------|---------------------|-----|-----|-----|----|----|-------|------------------------|------|------------------------|------------|-----------------|-------------|
| Diretoria Ji UA de Classificação I CCPF If RG If Categoria If Disciplina de Concurso If Pontuação   Recurso Image: State State | Mostrar 10 👻 registros |                     |     |     |     |    |    |       |                        |      |                        |            | Filtro          |             |
| 0 Banco de Talentos 2022 -                                                                                                    | Diretoria              | UA de Classificação | ţ۱, | CPF | -lt | RG | ţţ | DI ↓† | Categoria              | lt 🛛 | Disciplina de Concurso | ţţ         | Pontuação       | Recurso     |
|                                                                                                    |                        |                     |     |     |     |    |    | 0     | Banco de Talentos 2022 |      | -                      |            |                 |             |

Registros 1 a 1 de 1

Seguinte

Anterior

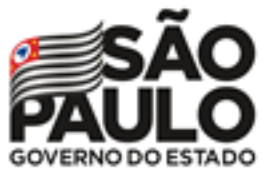

Na próxima tela, clicar em "+ Cadastrar".

### **Recurso Pontuação**

| Dados do Professor   |                        |
|----------------------|------------------------|
| Ano Letivo:          | 2022                   |
| Nome:                |                        |
| Diretoria:           |                        |
| UA de Classificação: |                        |
| CPF:                 |                        |
| DI:                  | 0                      |
| Categoria:           | Banco de Talentos 2022 |
|                      | + Cadastrar            |

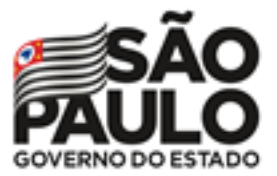

### TUTORIAL PARA INTERPOSIÇÃO DE RECURSO CANDIDATO PPI

Secretaria da Educação

> Em seguida, o candidato deverá registrar o tipo de recurso, incluir a argumentação e os anexos pertinentes.

Após finalizar, clicar em "Salvar".

| Cadastro de Recurso                      |                  |                 |
|------------------------------------------|------------------|-----------------|
| Dados do Recurso                         |                  |                 |
|                                          | Ano Letivo:      | 2022            |
|                                          | Nome:            |                 |
|                                          | CPF:             |                 |
|                                          | DI:              | 0               |
|                                          | Tipo Recurso:    | PPI             |
| Argumentação:                            |                  |                 |
| teste XXXXXXXXXXXXXXXXXXXXXXXXXXXXXXXXXX | *****            | *****           |
|                                          |                  |                 |
|                                          |                  |                 |
| Anexo 1: Escolher arquivo                | rg próprio.pdf   |                 |
| Anexo 2: Escolher arquivo                | rg genitor - pou | ambos.pdf       |
| Anexo 3: Escolher arquivo                | Nenhum arquivo s | selecionado     |
|                                          |                  | Fechar 🗎 Salvar |

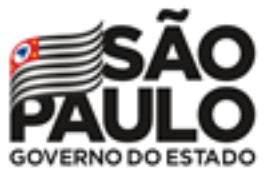

O sistema apresentará a mensagem:

Recurso Cadastro de recurso salvo com sucesso! Fechar

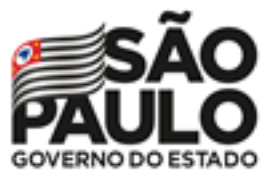

O recurso interposto poderá ser editado ou excluído durante o período de reconsideração,

desde que não tenha sido analisado pela Comissão de Heteroidentificação.

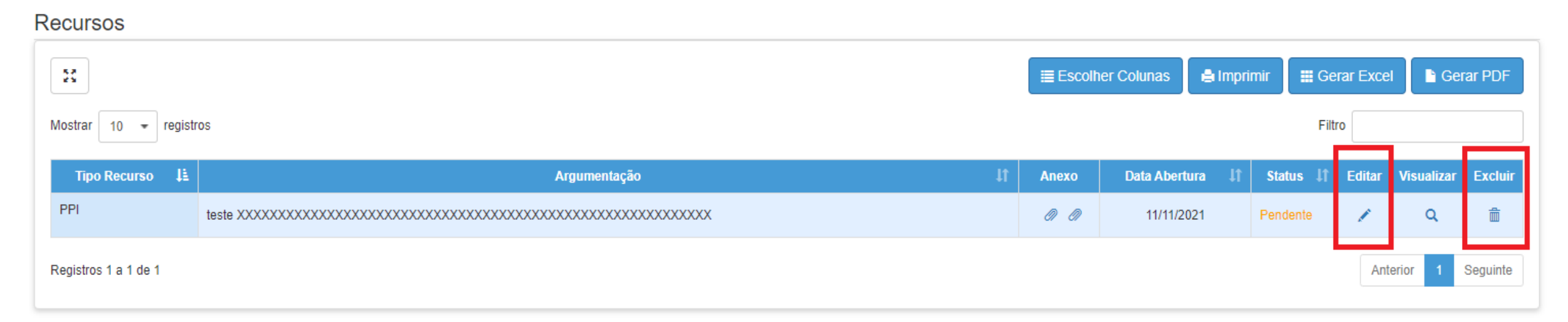

Voltar

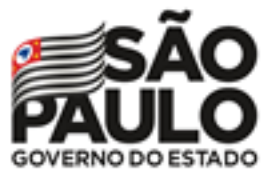

Após a análise pela Comissão de Heteroidentificação, o candidato poderá verificar o resultado na coluna "Status" (Deferido ou Indeferido) e consultar o Parecer da Comissão na coluna "Visualizar".

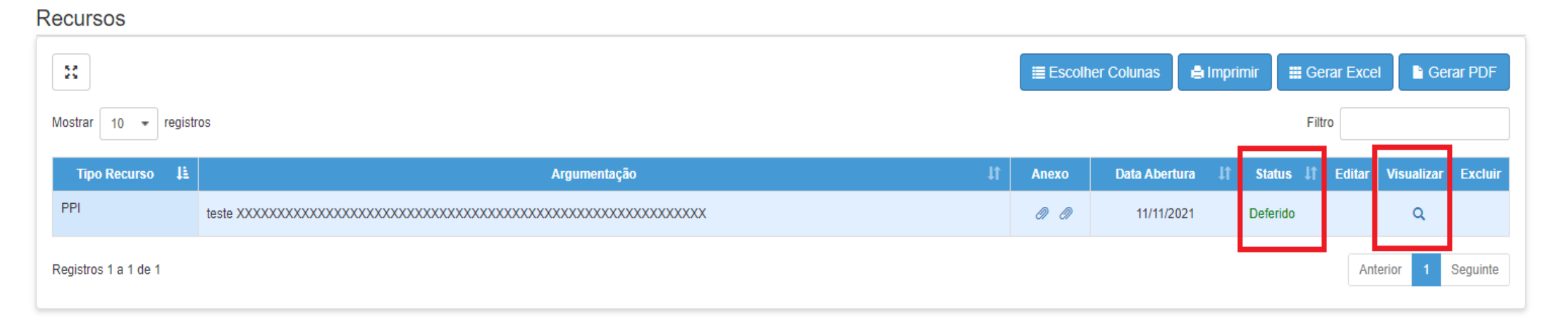

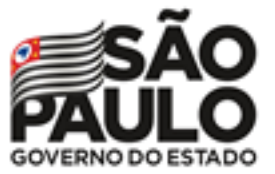

## TUTORIAL PARA INTERPOSIÇÃO DE RECURSO CANDIDATO PPI

Secretaria da Educação

|                                                           | Nome:           |            |
|-----------------------------------------------------------|-----------------|------------|
|                                                           | TIG TIG         |            |
|                                                           | CPF:            |            |
|                                                           | DI:             | 0          |
|                                                           | Data Cadastro:  | 11/11/2021 |
|                                                           | Tipo Recurso:   | PPI        |
|                                                           |                 |            |
|                                                           | Status Recurso: | Deferido   |
| Argumentação:                                             | Status Recurso: | Deferido   |
| Argumentação:                                             | Status Recurso: |            |
| Argumentação:<br>teste XXXXXXXXXXXXXXXXXXXXXXXXXXXXXXXXXX | Status Recurso: | Deferido   |
| Argumentação:<br>teste XXXXXXXXXXXXXXXXXXXXX              | Status Recurso: | Deferido   |
| Argumentação:<br>teste XXXXXXXXXXXXXXXXXXXXX              | Status Recurso: | Deferido   |
| Argumentação:<br>teste XXXXXXXXXXXXXXXXXXXXXXXXXXXXXXXXXX | Status Recurso: |            |
| Argumentação:<br>teste XXXXXXXXXXXXXXXXXXXXXXXXXXXXXXXXXX | Status Recurso: | Deferido   |
| Argumentação:<br>teste XXXXXXXXXXXXXXXXXXXXXXXXXXXXXXXXXX | Status Recurso: | Deferido   |
| Argumentação:<br>teste XXXXXXXXXXXXXXXXXXXXXXXXXXXXXXXXXX | Status Recurso: | Deferido   |

# Obrigado!

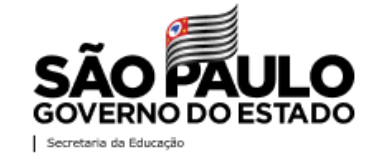